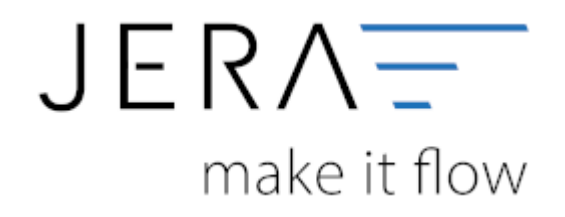

#### Jera Software GmbH

Reutener Straße 4 79279 Vörstetten

# Inhaltsverzeichnis

| Afterbuy Einstellungen                                                                                                    | 1 |
|----------------------------------------------------------------------------------------------------|---|
| Zugangsdaten                                                                                                    | 1 |
| Demo oder zeitlich begrenzte Version                                                                                                    | 1 |
| Vollversion                                                                                                    | 1 |
| rbuy Einstellungen       1 <i>ıgangsdaten</i> 1         Demo oder zeitlich begrenzte Version       1         Vollversion       1 <i>ıordnung</i> 2 <i>ısätzliche Einstellungen</i> 3 |   |
| Zusätzliche Einstellungen                                                                                                    | 3 |

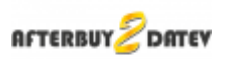

# **Afterbuy Einstellungen**

| Zugangsdaten                                                                                   |                                                                                        |                            |                                    |                                                                                                    |
|------------------------------------------------------------------------------------------------|----------------------------------------------------------------------------------------|----------------------------|------------------------------------|----------------------------------------------------------------------------------------------------|
| Alterbuy<br>Account<br>Account-Passwort<br>XML-Schnittstelle<br>Partner-ID<br>Partner-Passwort | versand mesoneconcentration 123456                                                     | ABC<br>Zugangsdaten prüfen | ille zur Alterby XML Schnittstelle | Die Afterbuy VML Schnittstelle ist ein Service von Afterbuy.<br>Die Schnittstelle kostet bei Afterbuy 10 € / Monst und kann<br>unter Tools / Schnittstellen zu Afterbuy bestellt werden.<br>Wir benötigen diese, um alle Zahlungen zuschnen zu können.<br>In der DEMD Version ist diese Schnittstelle dealtiviert.<br>Dedurch ist die Erkennungstete der Zahlungen reduziert. |
| Zuordnungen<br>Kundennummer<br>Afterbuy-Kundenn<br>Zusätzliche Einste<br>PerXML auf Afte       | ummer 🛞 eigene Kundernumme<br>sllungen<br>dour zugreiten, wern eine Zahlung richt im A | r<br>Auchèv gefunden wird  |                                    |                                                                                                    |

## Zugangsdaten

### Demo oder zeitlich begrenzte Version

In der Demo- oder zeitlich begrenzten Version müssen Sie nicht Ihren Afterbuy-Account oder die Afterbuy-XML Zugangsdaten eintragen. in diesem Fall ist auch die Option "Per XML auf Afterbuy zugreifen, wenn eine Zahlung nicht im Archiv gefunden wird" deaktiviert.

### Vollversion

Hier müssen Sie sowohl Ihren Afterbuy-Account mit Passwort, als auch Afterbuy-XML Zugangsdaten eintragen.

Mit dem Button "Zugangsdaten prüfen" werden die Zugangsdaten durch einen XML-API-Aufruf getestet. Mit dem Button "Hilfe zur Afterbuy XML Schnittstelle" gelangen Sie zur Hilfe der XML Schnittstelle auf der Afterbuy Homepage.

Die Afterbuy XML Schnittstelle ist ein Service von Afterbuy.

Die Schnittstelle kostet bei Afterbuy 10  $\in$  / Monat und kann unter "Tools / Schnittstellen zu Afterbuy" bestellt werden.

Wir benötigen diese, um alle Zahlungen zuordnen zu können. In der DEMO Version ist diese Schnittstelle deaktiviert. Dadurch ist die Erkennungsrate der Zahlungen reduziert.

Sie können anschließend Ihre Zugangsdaten prüfen.

Falls Ihre Zugangsdaten nicht korrekt sind, erhalten Sie folgende Fehlermeldung:

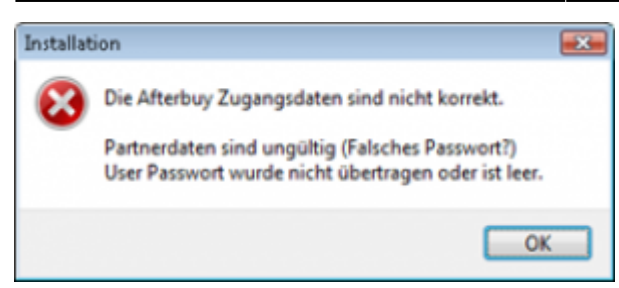

Sind Ihre Daten korrekt, erhalten Sie folgende Meldung:

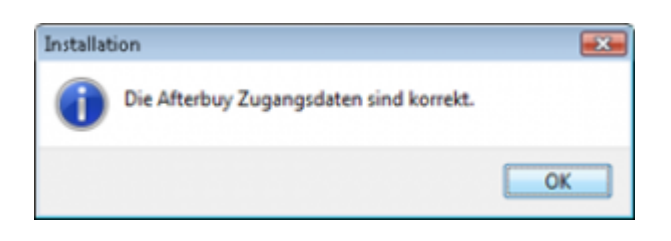

Sie können Ihre Zugangsdaten auf folgender Seite testen:

#### Afterbuy Zugangsdaten testen

Für den XML-Call wählen Sie "GetAfterbuyTime". Mit dem Button "Absenden" werden Ihre Zugangsdaten von Afterbuy geprüft.

### Zuordnung

Afterbuy erstellt für jeden Kunden eine eindeutige Afterbuy Kundennummer. Diese hat in der Regel 9 Stellen, z.B. 241123456. Mit dieser Kundennummer lassen sich in der Regel keine Datev Debitorennummern erstellen. Es gibt aber eine

2. Kundennummer die vorlaufend zu jedem Afterbuy-Account erstellt wird. Diese finden Sie in den allgemeinen Afterbuy Einstellungen:

| Afterbuy Modul zur Anbindung eines XI:Commerce<br>4.0 Shopa | Afterbuy Modul zur Anbindung eines Xt/Commerce 4.0 Shops (ehem. Veyton)<br><u>X: Commerce 4.0 Shop Modul Shop atthieren</u><br>Ea wird eine einnalge Luenzgebühr von 300,00 EUR und eine monatliche Grundgebühr von 10,00 EUR pro Monat auwie<br>Verlaufsprovisioner von 0,5% - 2% (maximal aber 2,50 EUR) erhoben. Die Höhe der Verlaufsprovision richtet sich nach dem von Ihnen<br>gewählten <u>Tart</u> Die Beträge werden automatisch über Ihnen Afterbuy Account abgerechnet. Das Xt:Commerce 4.0 Shop Modul kann<br>geweib zum Monatsonde gelündigt werden. |  |  |  |
|-------------------------------------------------------------|----------------------------------------------------------------------------------------------------|--|--|--|
| eMail-Kontodaten Angabe ist nicht erforderli                | ich !                                                                                                    |  |  |  |
| SMTP eValuerver (?)<br>SMTP Kontonante<br>SMTP Paaa wort    | Lassen Sie die Felder leer, um den Afterbuyserver<br>zum Senden der Nachrichten zu verwenden.                                                                                                    |  |  |  |
| - Kundeneinstellungen                                       |                                                                                                    |  |  |  |
| 1                                                           | Artikel eines Käufers NCHT zusammenfassen                                                                                                    |  |  |  |
| Nächste Kundennummern 🖓                                     | 84956 Kundennumment.neu vergeben                                                                                                    |  |  |  |
| Kundendaten aktualisieren nach 7                            | 14 Tagen                                                                                                    |  |  |  |
| Ø                                                           | Anderung der Rechnungsanschrift durch den Käufer verhindern                                                                                                    |  |  |  |
| 0                                                           | 2. Adresszele anbieten                                                                                                    |  |  |  |
| Rechnungs- und Liefereinstellungen                          |                                                                                                    |  |  |  |
| Nächste Rechnungsnummer                                     | 2013 (åndem)                                                                                                    |  |  |  |
| Standard Mehrwertsteuersatz                                 | 7 %                                                                                                    |  |  |  |
| Standard Nehrwertsteuer 👔                                   | V Mehrwertsleuer ausweisen                                                                                                    |  |  |  |
| Umsatzsteuer-D 🖓                                            | DE258                                                                                                    |  |  |  |

Diese Nummer startet im Allgemeinen mit einer eins. Mit ihr ist es möglich, eine eindeutige Datev Debitorennummer zu erstellen.

### Zusätzliche Einstellungen

Mit der Option "Per XML auf Afterbuy zugreifen, wenn eine Zahlung nicht im Archiv gefunden wird" können Sie entscheiden, ob bei den Zahlungen nicht gefundene Buchungen per XML direkt in Afterbuy gesucht werden sollen. Siehe: Allgemeine Funktionsweise der Schnittstelle

<u>Weiter zu:</u> Proxy Einstellungen Zurück zu: Einstellungen

From: http://wiki.fibu-schnittstelle.de/ - Dokumentation Fibu-Schnittstellen der Jera GmbH

Permanent link: http://wiki.fibu-schnittstelle.de/doku.php?id=afterbuy:setup ×

Last update: 2020/10/21 20:22